#### PANDUAN PENGGUNAAN FITUR SETTING RPS

1. Login ke situs sidosen.unsam.ac.id, masukkan NIP dan kata sandi, lalu klik tombol "Login".

| 1 Register<br>Cukup sekali login untuk mengakses semua aplikasi                        | Single Sign On |
|----------------------------------------------------------------------------------------|----------------|
| 2 Pilih Aplikasi<br>Klik aplikasi yang ingin diakses                                   | NIP/NPM/Email  |
| 3 Finish!<br>Anda sudah dapat mengakses semua aplikasi yang tersedia                   | Kata Sandi     |
| 4 Butuh Bantuan?<br>Hubungi layanan pengaduan terpadu kami melalui <u>link berikut</u> |                |
|                                                                                        | MASUK          |
|                                                                                        |                |
|                                                                                        |                |
|                                                                                        |                |

[gambar halaman login SSO]

2. Setelah masuk ke halaman beranda Sidosen, klik pada menu Perkuliahan -> Daftar Kelas Ajar.

| DOSEN                                    |                                     |                                                                 |                               | 88 1                                     |
|------------------------------------------|-------------------------------------|-----------------------------------------------------------------|-------------------------------|------------------------------------------|
| 😡 Beranda                                | Beranda                             |                                                                 |                               |                                          |
| Perkuliahan ~                            | 1                                   | Jumlah Mahasiswa KRS                                            | Jumlah Ma                     | hasiswa Berdasarkan Status               |
| — Daftar Kelas Ajar<br>— Kalendar Kuliah | Jumlah Mahasiswa Perwalian          | Belum lai/ditolak 1 Sudah lai<br>Sudah perwalian 0 Perbaikan Ki | 0 Aktif 1<br>RS 0 Non Aktif 0 | Register 0 Cuti 0<br>Bayar UKT 0 Lulus 0 |
| - Upload Nilai Mbkm                      | Mahasiswa Perwalian                 | SELENGKAPNYA >                                                  | Progress Mengajar             | SELENGKAPNYA                             |
| 쿨 Pengajuan KRS >                        | IDENTITAS                           | 1⊥ KRS 1⊥ OPSI 1⊥                                               | Tidak ada kelas               |                                          |
| 쿨 Pengajuan MBKM >                       | AHDA MUAMMAR<br>190504031 Aktif     | Belum isi KRS ()                                                |                               |                                          |
| 🚰 Kartu Hasil Studi                      | Menampilkan 1 sampai 1 dari 1 entri |                                                                 |                               |                                          |
| Transkrip<br>Sementara                   |                                     |                                                                 |                               |                                          |
|                                          |                                     |                                                                 |                               |                                          |
| ost:8084/simkuliah/kelas-ajar            |                                     |                                                                 |                               |                                          |

[gambar menu Perkuliahan -> Daftar Kelas Ajar]

3. Pada halaman Kelas Ajar, terdapat kartu kelas mata kuliah Anda. Jika Anda adalah koordinator kelas untuk mata kuliah tersebut, maka akan muncul tombol "Setting RPS" yang berwarna merah.

| DOSEN                                                                                                    |                                                                                                    | 88 T                                                            |
|----------------------------------------------------------------------------------------------------|----------------------------------------------------------------------------------------------------|-----------------------------------------------------------------|
| 🔽 Beranda                                                                                                    | DAFTAR KELAS AJAR                                                                                           | Beranda $\rightarrow$ SIMKULIAH $\rightarrow$ Daftar Kelas Ajar |
| Perkuliahan ~                                                                                                    | SEMESTER: 2022/2023 Genap 🔹                                                                                 |                                                                 |
| <ul> <li>Absensi</li> <li>Daftar Kelas Ajar</li> <li>Kalendar Kullah</li> <li>Upload Nilai</li> <li>Upload Nilai Mbkm</li> <li>Perwalian</li> <li>Pengajuan KRS</li> <li>Pengajuan PKRS</li> <li>Ragi Kartu Hasil Studi</li> <li>Transkrip<br/>Sementara</li> </ul> | BAHASA INDONESIA test<br>UNK102<br>@ 0 Mahasiswa<br>@ 2 SKS<br>@ 16 Pertemuan<br>Progress Pertemuan<br>0/16 |                                                                 |

6

[gambar kartu Kelas Ajar dengan tombol "Setting RPS"]

Pengisian RPS berdasarkan mata kuliah, bukan berdasarkan kelas. Jadi, jika terdapat dua kelas dengan mata kuliah yang sama, dosen koordinator dari masing-masing kelas dapat berkomunikasi untuk menentukan siapa yang akan mengisi dan bertanggung jawab atas RPS tersebut.

4. Setelah mengklik tombol "Setting RPS", akan muncul beberapa menu yaitu RPS, CP (Capaian Pembelajaran), Detail RPS, Evaluasi, Daftar Rujukan (Pustaka), dan Lampiran.

| DOSEN                                 |                             | 88 TT                                                                                                    |
|---------------------------------------|-----------------------------|----------------------------------------------------------------------------------------------------|
| 🔽 Beranda                             | 🛇 UNK102 - BAHASA INDONESIA | $Beranda \ > \ SIMKULIAH \ > \ Kelas \ Ajar \ > \ Setting \ RPS$                                                                                                    |
| 🛗 Perkuliahan 🗸 🗸                     | RPS CP Detail RPS Evaluasi  | Daftar Rujukan Lampiran Panduan (KIRIM RPS                                                                                                    |
| - Absensi                             |                             |                                                                                                    |
| – Daftar Kelas Ajar                   | RENCANA PEMBELAJARAN SEMES  | EDIT RPS                                                                                                    |
| – Kalendar Kuliah                     |                             |                                                                                                    |
| <ul> <li>Upload Nilai Mhkm</li> </ul> |                             | Nama Fakultas : Hukum<br>Nama Matakuliah : BAHASA INDONESIA                                                                                                    |
| Perwalian >                           | Identitas Matakuliah        | Kode Matakuliah : UNK102<br>Kelompak Matakuliah : MKU/MKDU<br>Bobat sks : 2 sks                                                                                                    |
| 뎥 Pengajuan KRS >                     |                             | Semester: 2<br>Stotus (wajib/ pilihan) : Wajib<br>Nama / kade dasen : tesdasen,                                                                                                    |
| 뎥 Pengajuan MBKM >                    |                             | Pada mata kuliah ini mahasiswa belaiar tentana prinsip-prinsip dan metoda penelitian yana akan digunakan kelak pada                                                                                                    |
| Pengajuan PKRS                        | Deskripsi Matakuliah        | saat melakukan penelitian skripsi atau penelitian tugas akhir. Mahasiswa belajar pengertian pengetahuan, ilmu dan filsafat<br>dan etika dalam penelitian, merumuskan permasalahan, membuat hipotesa, membuat rancangan penelitian sesual<br>dengan metade yang dialih nya, mengumpulikan dan mengolah data hasil pengukuran dan menyusun proposal penelitian. |
| 🖨 Kartu Hasil Studi                   | Bahan Kajian                | ini bahan kajian                                                                                                    |
| E Transkrip<br>Sementara              | Dosen Pengampu              | ini dasen pengampu                                                                                                    |
|                                       | Matakuliah syarat           | ini matakuliah syarat                                                                                                    |
|                                       |                             |                                                                                                    |

## [gambar menu RPS]

5. Klik menu RPS.

| DOSEN                                                                           |                             | 88 11                                                                                                    |
|---------------------------------------------------------------------------------|-----------------------------|----------------------------------------------------------------------------------------------------|
| 😱 Beranda                                                                       | ⊗ UNK102 - BAHASA INDONESIA | Beranda > SIMKULIAH > Kelas Ajar > Setting RPS                                                                                                    |
| Perkuliahan 🗸                                                                   | RPS CP Detail RPS Evaluasi  | Daftar Rujukan Lampiran Panduan KIRIM RPS                                                                                                    |
| <ul> <li>Absensi</li> <li>Daftar Kelas Ajar</li> <li>Kalendar Kuliah</li> </ul> | RENCANA PEMBELAJARAN SEMES  | STER EDIT RPS                                                                                                    |
| <ul> <li>Upload Nilai</li> <li>Upload Nilai Mbkm</li> </ul>                     |                             | Namo Fokultas : Hukum<br>Namo Matokuloh : BAHASA INDONESIA<br>Korde Matokuloh : UMK102                                                                                                    |
| Perwalian >                                                                     | Identitas Matakuliah        | Reformpår Matakulan : MKU/MKDU<br>Bobot sks : 2 sks<br>Jenjang : S1<br>Semester : 2                                                                                                    |
| 묩 Pengajuan KKS >                                                               |                             | Status (wajib/ pilihan) : Wajib<br>Nama / kade dasen : tesdasen,                                                                                                    |
| Pengajuan PKRS                                                                  | Deskripsi Matakuliah        | Pada mata kuliah ini mahasiswa belajar tentang prinsip-prinsip dan metoda penelitian yang akan digunakan kelak pada<br>saat melakukan penelitian skripsi atau penelitian tugas akhir Mahasiswa belajar pengertain pengetahuan, inu dan filsafat<br>dan etika dalam penelitian, merumuskan permasalahan, membuat hipotesa, membuat rancangan penelitian sesuai<br>denaan metoka unan dalih nua menaumaukan dan menalakih data hasil benaukuran dan menusun proposal penelitian. |
| 🖶 Kartu Hasil Studi                                                             | Bahan Kajian                | ini bahar kajian                                                                                                    |
| E Transkrip<br>Sementara                                                        | Dosen Pengampu              | ini dosen pengampu                                                                                                    |
|                                                                                 | Matakuliah syarat           | ini matakullah syarat                                                                                                    |
|                                                                                 |                             | 6                                                                                                    |

# [gambar menu RPS]

Pada menu RPS, terdapat beberapa kolom yang harus diisi yaitu Deskripsi Mata Kuliah, Bahan Kajian, Dosen Pengampu, dan Mata Kuliah Syarat. Untuk mengisi, klik tombol "Edit RPS" yang berwarna kuning di sudut kanan halaman.

| DOSEN                                                 |                             | 88 (T)                                                                                                    |
|-------------------------------------------------------|-----------------------------|----------------------------------------------------------------------------------------------------|
| 😱 Beranda                                             | ⊗ UNK102 - BAHASA INDONESIA | Beranda  >  SIMKULIAH  >  Kelas  AJar  >  Setting  RPS                                                                                                    |
| Perkuliahan 🗸                                         | RPS CP Detail RPS Evaluasi  | Daftar Rujukan Lampiran Panduan KIRIM RPS                                                                                                    |
| - Absensi<br>- Daftar Kelas Ajar<br>- Kalendar Kullah | RENCANA PEMBELAJARAN SEMES  | STER SIMPAN PERUBAHAN                                                                                                    |
| - Upload Nilai<br>- Upload Nilai Mbkm                 |                             | Nama Fakultas : Hukum<br>Nama Matakuliah : BAHASA INDONESIA<br>Kade Matakuliah : UNK102                                                                                                    |
| <u> </u> <u> </u> <u> </u> Perwalian →                | Identitas Matakullah        | Kelompak Matakulah : MKU/MKDU<br>Bobat sks : 2 sks<br>Jenjang : 51                                                                                                    |
| 뎥 Pengajuan KRS >                                     |                             | Semester : 2<br>Status (wajib/pilihan) : Wajib<br>Nama / kade dasen : teadasen                                                                                                    |
| 目 Pengajuan MBKM >                                    |                             |                                                                                                    |
| Pengajuan PKRS                                        |                             | Al $\checkmark$ A $\checkmark$ M $\checkmark$ B $I$ U $\Leftrightarrow$ E $\checkmark$ I $\checkmark$ $\leftarrow$ E $\checkmark$ E $\checkmark$ E $\checkmark$ E $\checkmark$ D $\checkmark$ D $\checkmark$ $\Leftrightarrow$ D                                                                                                    |
| 🕼 Kartu Hasil Studi                                   | Deskripsi Matakullah        | nda saar melakukan pendiana dukan pendian pendian pendian pendian duka pendianan pendianan pendianan pendianan pendianan pendianan pendianan pendianan pendianan pendianan pendianan pendianan pendianan permakahan membuat pendianangan<br>pendianan pendianan pendianan pendianan permakahan permakahan membuat pendianan pengikuran dan<br>pendilahan pendianan pendianan pendianan permakahan dan mengiasiah data hasi pengikuran dan<br>pendianan pengikuran pendianan pendianan pendianan pendianan pengikuran dan pengikuran dan                                                                                                    |
| Transkrip<br>Sementara                                |                             | menyusun proposal penelitian.                                                                                                    |
|                                                       | Bahan Kallan                | $Al \mathrel{\scriptstyle{\checkmark}} \underline{A} \mathrel{\scriptstyle{\vee}} \mathbf{\underline{B}} \mathrel{\scriptstyle{\vee}} B \mathrel{\scriptstyle{I}} \mathrel{\scriptstyle{\sqcup}} \mathfrak{G} \mathrel{\scriptstyle{\otimes}} \equiv \mathrel{\scriptstyle{\vee}} \mathrel{\scriptstyle{\sqcup}} \mathrel{\scriptstyle{\sqcup}} \mathrel{\scriptstyle{\vee}} \equiv \mathrel{\scriptstyle{\vee}} \equiv \mathrel{\scriptstyle{\vee}} \equiv \mathrel{\scriptstyle{\boxtimes}} \mathrel{\scriptstyle{\otimes}} \equiv \mathfrak{O} \mathrel{\scriptstyle{\boxtimes}} \equiv \equiv \mathrel{\scriptstyle{\vee}} \mathrel{\scriptstyle{\boxtimes}} \mathrel{\scriptstyle{\vee}} \mathrel{\scriptstyle{\otimes}} \mathrel{\scriptstyle{\otimes}} $ |
|                                                       | ounan kojian                | ini bahan kajian                                                                                                    |
|                                                       |                             | 8.                                                                                                    |

### [gambar tombol Edit RPS]

Setelah diisi, jangan lupa untuk menyimpan perubahan. Tombol "Simpan Perubahan" berada di tempat yang sama dengan tombol "Edit RPS", yaitu di sudut kanan.

| DOSEN                                                                  |                                                                                                    | 00                                                                                                    |
|------------------------------------------------------------------------|----------------------------------------------------------------------------------------------------|----------------------------------------------------------------------------------------------------|
| Beranda                                                                | 𝔅 UNK102 - BAHASA INDONESIA                                                                                                    | Beranda $>$ SIMKULIAH $>$ Kelas Ajar $>$ Setting F                                                                                          |
| 🛄 Perkuliahan 🕓                                                        | RPS CP Detail RPS Evaluasi Daftar Rujukan Lampiran Panduan KIRIM RP                                                                                                    | PS                                                                                                    |
| - Absensi<br>- Daftar Kelas Ajar<br>- Kalendar Kuliah                  | RENCANA PEMBELAJARAN SEMESTER                                                                                                    | SIMPAN PERUBAHAN                                                                                                    |
| - Upload Nilai<br>- Upload Nilai Mbkm<br>- Perwalian                   | Nama Fakultas : Hukum<br>Nama Matakuliah : BAHASA INDONESIA<br>Kade Matakuliah : UNK102<br>Kelompak Matakuliah : MKU/MKDU<br>Identitas Matakuliah : Babat sks : 2 sks<br>Jenjang : S1                                                                     |                                                                                                    |
| 쿸 Pengajuan KRS : :<br>쿸 Pengajuan MBKM : :                            | Semester : 2<br>Status (wajib/pilihan) : Wajib<br>Nama / kade dosen : tesdosen,                                                                                                    |                                                                                                    |
| Pengajuan PKRS                                                         | At $\sim$ $\triangle$ $\sim$ $\blacksquare$ $\sim$ $\blacksquare$ $I$ $\sqcup$ $\Rightarrow$ $=$ $\sim$ $\downarrow$ := $\sim$ :=                                                                                                    | ✓ Ξ Ξ Ø III III ✓ III ✓ ↔ ↔                                                                                                    |
| <ul> <li>Kartu Hasil Studi</li> <li>Transkrip<br/>Sementara</li> </ul> | Deskripsi Matakuliah pada saat melakukan penelitian skripsi atau penelitian tugas akhi<br>dan filsafat dan etika dalam penelitian, merumuskan permasalah<br>penelitian sesuai dengan metode yang diplih nya, mengumpulka<br>menyusun proposal penelitian. | ir. Mahasiswa belajar pengertian pengetahuan, limu<br>san, membuat hipotesa, membuat rancangan<br>an dan mengalah data hasil pengukuran dan |
|                                                                        | Bahan Kajian<br>Ini bahan kajian                                                                                                    | • Ξ Ξ Ø ☑ ■ • □ • ↔ ↔                                                                                                    |

[gambar tombol Simpan Perubahan]

6. Klik menu CP (Capaian Pembelajaran).

| DOSEN                                                                                               |                                                      | 88 T                                                                                                    |
|----------------------------------------------------------------------------------------------------|------------------------------------------------------|----------------------------------------------------------------------------------------------------|
| 🖵 Beranda                                                                                           | 𝔅 UNK102 - BAHASA INDONESIA                          | Beranda $>$ SIMKULIAH $>$ Kelas Ajar $>$ Setting RPS                                                                                                    |
| Perkuliahan 🗸 🗸                                                                                     | RPS CP Detail RPS Evaluasi Daftar Rujukan Lampiran R | Panduan KIRIM RPS                                                                                                    |
| - Absensi<br>- Daftar Kelas Ajar<br>- Kalendar Kuliah                                               | CAPAIAN PEMBELAJARAN                                 | +CAPAIAN PEMBELAJARAN                                                                                                    |
| <ul><li>Upload Nilai</li><li>Upload Nilai Mbkm</li></ul>                                            | NO JENIS                                             | NAMA 11 DESKRIPSI 11 ACTION                                                                                                    |
| 한 Perwalian ><br>단 Pengajuan KRS ><br>단 Pengajuan MBKM >                                            | 1 CPL-PRODI yang dibebankan pada MK                  | CPL-2<br>Mampu merancang dan<br>melaksanakan penelitian<br>dengan metodologi yang<br>benar serta menganalisis<br>dan menginterpretasi<br>data dengan tepat; |
| <ul> <li>Pengajuan PKRS</li> <li>Kartu Hasil Studi</li> <li>Transkrip</li> <li>Sementara</li> </ul> | 2 CPL-PRODI yang dibebankan pada MK                  | CPL-4 Mampu mengidentifikasi,<br>memformulasi, dan<br>menyelesaikan masalah<br>kerekayasaan di bidang<br>iptek;                                             |
| Sentenara                                                                                           | 3 Capalan Pembelajaran Mata Kuliah (CPMK)            | cpl2 dgdf 😢 📋                                                                                                    |
|                                                                                                    | 4 CPL ⇒ Sub-CPMK                                     | cpl3 asdfasdf 😢 🖨 🔥                                                                                                    |

### [gambar menu CP]

Pada menu CP, terdapat 3 kolom yang harus diisi. Untuk mengisi, klik tombol "+ Capaian Pembelajaran", maka akan muncul modal "Tambah Capaian Pembelajaran".

| DOSEN                                                 |       |                                                              | 88 (11                                               |
|-------------------------------------------------------|-------|--------------------------------------------------------------|------------------------------------------------------|
| 📮 Beranda                                             | ⊗ unk | 102 - BAHASA INDONESIA                                       | Beranda $>$ SIMKULIAH $>$ Kelas Ajar $>$ Setting RPS |
| 🔛 Perkuliahan 🗸 🗸                                     | RPS   | CP Detail RPS Evaluasi Daftar Rujukan Lampiran Panduan KIRIN | 1 RPS                                                |
| – Absensi<br>– Daftar Kelas Ajar<br>– Kalendar Kullah | CAP   | Tambah Capaian Pembelajaran                                  | (+CAPAIAN PEMBELAJARAN)                              |
| - Upload Nilai<br>- Upload Nilai Mbkm                 | NC    | "Jenis<br>pilh jenis                                         | - 11 ACTION                                          |
| 🕂 Perwalian >                                         |       | CPL/CPMK                                                     | merancang dan<br>nakan penelitian                    |
| 🚦 Pengajuan KRS 🛛 >                                   | 1     | Deskripsi                                                    | netodologi yang<br>rta menganalisis                  |
| 뎥 Pengajuan MBKM >                                    |       | Contoh: Mampu berkomunikasi secara efektif.                  | ginterpretasi<br>Igan tepat;                         |
| Pengajuan PKRS                                        |       | тамван ват                                                   | AL mengidentifikasi,                                 |
| 🖨 Kartu Hasil Studi                                   | 2     | an a shaan gang anaaa aha shaa sha                           | erekayasaan di bidang                                |
| Sementara                                             |       | 1                                                            | otek;                                                |
|                                                       | 3     | Capaian Pembelajaran Mata Kuliah (CPMK) cpl2 c               | lgdf                                                 |
|                                                       | 4     | CPL ⇒ Sub-CPMK cpl3 c                                        | isdfosdf 🛛 🔞 🖨 🧭                                     |

[gambar modal Tambah CP]

Setelah diisi, klik tombol "Simpan".

7. Klik menu Detail RPS.

| DOSEN                                                                           |    |          |              |                 |                           |                     |                     | 88 11                        |
|---------------------------------------------------------------------------------|----|----------|--------------|-----------------|---------------------------|---------------------|---------------------|------------------------------|
| Д Beranda                                                                       | ⊗u | JNK102 - | BAHASA IN    | DONESIA         |                           |                     | Beranda > SIMKULIAH | I > Kelas Ajar > Setting RPS |
| 🛄 Perkuliahan 🗸 🗸                                                               | RP | S CP     | Detail RPS   | Evaluasi Dafta  | ar Rujukan Lampiran       | Panduan KIRIM RPS   | )                   |                              |
| <ul> <li>Absensi</li> <li>Daftar Kelas Ajar</li> <li>Kalendar Kuliah</li> </ul> | D  | ESKRIPS  | I RENCANA    | PEMBELAJARAN    |                           |                     |                     | + PERTEMUAN                  |
| <ul><li>Upload Nilai</li><li>Upload Nilai Mbkm</li></ul>                        |    | MG KE 🗍  | SUB-CPMK     |                 | KRITERIA BENTUK PENILAIAN | BENTUK PEMBELAJARAN | MATERI PEMBELAJARAN | BOBOT PENILAIAN              |
| 🕂 Perwalian >                                                                   |    | 1        | adsf<br>asdf | esttddd<br>asfd | tsetfff                   | 3x5                 | null                | asrtrrrr                     |
| 톁 Pengajuan KRS ><br>텹 Pengajuan MBKM >                                         |    | 2        | sadar        | asdfa           | asdf                      | 3x3                 | null                | asdf                         |
| Pengajuan PKRS                                                                  |    | 3        | sdafasd      | asdf            | asdf                      | 3x3                 | null                | asdf                         |
| Kartu Hasil Studi                                                               |    | 4        | asasdf       | asdf            | asdfa                     | 3x3                 | null                | asdf                         |
| Sementara                                                                       |    | 5        | affad        | asdf            | asdf                      | 3x3                 | yytytyty            | asdf                         |
|                                                                                 |    | 6        | aa           | bb              | ссс                       | ddd                 | eee                 | ffff                         |

#### [gambar menu Detail RPS]

Pada menu Detail RPS, terdapat 6 kolom yang harus diisi. Klik tombol "+ Pertemuan", maka akan muncul modal "Tambah Pertemuan".

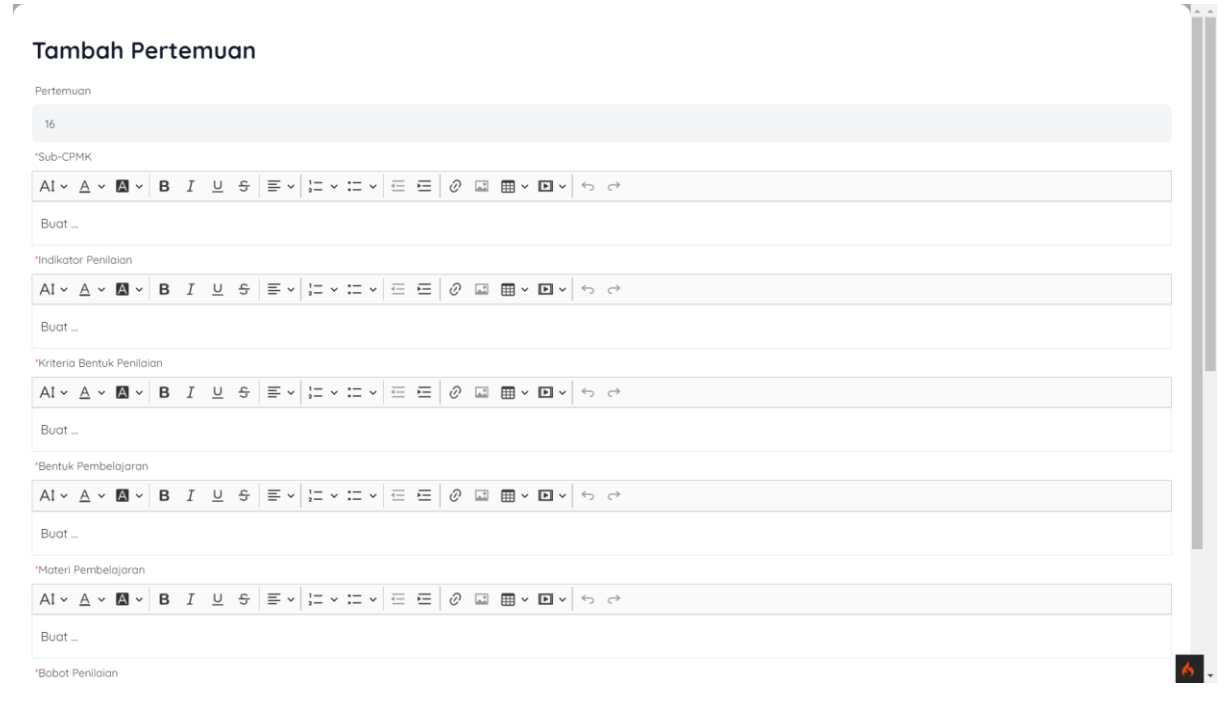

[gambar modal Tambah Pertemuan]

Setelah diisi, klik "Simpan". Pada menu Detail RPS, Anda harus mengisi sampai 16 pertemuan agar dapat mengirim/submit RPS.

8. Klik menu Evaluasi.

| DOSEN                                                       |         |                        |                 |                  |                                                                                      | 88 TT                                  |
|-------------------------------------------------------------|---------|------------------------|-----------------|------------------|--------------------------------------------------------------------------------------|----------------------------------------|
| 🜄 Beranda                                                   | ⊗ UNK10 | 2 - BAHASA INDONESIA   |                 |                  | Beranda > SIM                                                                        | IKULIAH $>$ Kelas Ajar $>$ Setting RPS |
| 🛗 Perkuliahan 🗸 🗸                                           | RPS C   | P Detail RPS Evaluas   | Daftar Rujukan  | Lampiran Pandua  |                                                                                      |                                        |
| - Absensi<br>- Daftar Kelas Ajar<br>- Kalendar Kuliah       | EVALU   | ASI                    |                 |                  |                                                                                      | + EVALUASI                             |
| <ul> <li>Upload Nilai</li> <li>Upload Nilai Mbkm</li> </ul> | NO      | BASIS EVALUASI         | I KOMPONEN EVAI | LUASI 11 BOBOT(% | DESKRIPSI                                                                            | 1 ACTION                               |
| 한 Perwalian ><br>팀 Pengajuan KRS >                          | 1       | Hasil Proyek           | asdf            | 4                | asdfasfasdfsadf asd<br>asdf asdf asdf adsf<br>asdf ads fas fsad fa<br>sfsd af asfd s | f                                      |
| 程 Pengajuan MBKM →                                          | 2       | Aktivitas Partisipatif | asdf            | 12               | asdf                                                                                 | 6                                      |
| 🖶 Kartu Hasil Studi                                         | 3       | Aktivitas Partisipatif | afsf            | 5                | asfa                                                                                 | C D                                    |
| E Transkrip<br>Sementara                                    | 4       | Evaluasi Akademik      | ddfgd           | 50               | asdf                                                                                 | C                                      |
|                                                             | 5       | Kognitif/ Pengetahuan  | ddfgd           | 29               | asdf                                                                                 | C D                                    |
|                                                             |         |                        |                 | TOTAL: 100       |                                                                                      | 6                                      |

### [gambar menu Evaluasi]

Cara pengisian sama seperti poin 6 dan 7.

9. Klik menu Daftar Rujukan (Pustaka).

| Beranda SIMKULIAH > Kelas Ajar > Setting R                                                                                                    | PS |
|----------------------------------------------------------------------------------------------------|----|
| Perkuliahan         RPS         CP         Detail RPS         Evoluasi         Doftar Rujukan         Lampiran         Panduan         KIRIM RPS                                                                                                    |    |
| <ul> <li>Absensi</li> <li>Daftar Kelas Ajar</li> <li>Kalendar Kuliah</li> <li>Upload Nilai</li> <li>Upload Nilai</li> <li>Upload Nilai</li> <li>Upload Nilai Mbkm</li> <li>[2] Environmental Protection Agency, "Mercury and Air Toxics Standards," United States Government, last modified March 27, 2012.<br/>http://epa.gov/mats.</li> <li>[3] Pierre Alix et al., "Coxing Oil from Shale," Oilfield Review 22, no. 4 (Winter 2010/2011); 6.</li> <li>[4] IEA, 2015; DS, EBTKE (2014), "New and Renewable Energy and Energy Conservation Sector Strategy," presentation to IEA, March 2014, ESDM, Jakarta.</li> <li>[5] Prengajuan MBKM &gt;</li> <li>[6] Pengajuan PKRS</li> <li>[7] Fordeep T, 2015. "Summary of Indonesia's Energy Sector Assessment", ADB Papers on Indonesia, openaccess.adb.org/termsofuse</li> <li>[6] G Brown, A D Hawkes, A Bauen, M A, "Biomass Applications", Leach Centre for Energy Policy and Technology Imperial College London UK<br/>(7) Handayanis, Nugroho S, Julijanti (2019) Daya Dukung dan Daya Tampung Air Nasional, Kementrian Lingkungan Hidup dan Kehutanan,</li> <li>[8] Naratura data Studi</li> </ul> |    |

6

[gambar menu Daftar Rujukan]

Cara pengisian sama seperti poin 5.

10. Klik menu Lampiran.

| DOSEN                                                 | 88 11                                                                      |   |
|-------------------------------------------------------|----------------------------------------------------------------------------|---|
| 😱 Beranda                                             | C UNK102 - BAHASA INDONESIA Beranda > SIMKULIAH > Kelas Ajar > Setting RPS |   |
| Perkuliahan 🗸                                         | RPS CP Detail RPS Evaluasi Daftar Rujukan Lampiran Panduan (KIRIM RPS)     |   |
| - Absensi<br>- Daftar Kelas Ajar<br>- Kalendar Kuliah | LAMPIRAN                                                                   |   |
| - Upload Nilai<br>- Upload Nilai Mbkm                 | gambar<br>picture                                                          |   |
| 🕂 Perwalian >                                         |                                                                            |   |
| 뎥 Pengajuan KRS >                                     |                                                                            |   |
| 뎥 Pengajuan MBKM >                                    |                                                                            |   |
| Pengajuan PKRS                                        |                                                                            |   |
| 🖨 Kartu Hasil Studi                                   |                                                                            |   |
| Central Transkrip<br>Sementara                        |                                                                            |   |
|                                                       |                                                                            | • |

### [gambar menu Lampiran]

Cara pengisian sama seperti poin 5.

11. Setelah semua menu diisi, klik tombol "Kirim RPS". Tunggu sampai RPS diterima oleh Kaprodi agar dapat mengklik kartu Kelas Ajar.

| DOSEN                                                 | 88 TT                                                                                 |
|-------------------------------------------------------|---------------------------------------------------------------------------------------|
| 😱 Beranda                                             | ØUNK102 - BAHASA INDONESIA             Beranda → SIMKULIAH → Kelas Ajar → Setting RPS |
| Perkuliahan 🗸                                         | RPS CP Detail RPS Evaluasi Daftar Rujukan Lampiran Panduan KIRIM RPS                  |
| - Absensi<br>- Daftar Kelas Ajar<br>- Kalendar Kuliah | LAMPIRAN                                                                              |
| - Upload Nilai<br>- Upload Nilai Mbkm                 | gambar<br>picture                                                                     |
| ∑ Perwalian >                                         |                                                                                       |
| 뎥 Pengajuan KRS >                                     |                                                                                       |
| 톁 Pengajuan MBKM >                                    |                                                                                       |
| Pengajuan PKRS                                        |                                                                                       |
| 🖶 Kartu Hasil Studi                                   |                                                                                       |
| E Transkrip<br>Sementara                              |                                                                                       |

6